## Como replicar metas na rotina 375 - Cadastrar Meta por Departamento/Fornecedor?

Para replicar as metas cadastradas na rotina 375 - Cadastrar Meta por Departamento/Fornecedor, realize os procedimentos abaixo:

1) Selecione aba Meta por Departamento ou Meta por Fornecedor;

- 2) Preencha os seguintes campos: Filial, Departamento, Período de Vendas;
- 3) Clique Consultar;

|                                                                                                | nto Meta po                             | or Fornecedo               |         |                                              |                                              |   |
|------------------------------------------------------------------------------------------------|-----------------------------------------|----------------------------|---------|----------------------------------------------|----------------------------------------------|---|
| Filial                                                                                         |                                         | Consultar                  |         |                                              |                                              |   |
| 1                                                                                              | L                                       | Gerar                      |         |                                              |                                              |   |
| Departamento                                                                                   | _                                       |                            |         |                                              | Deeliser                                     | _ |
| 10 FARINHAS, FECULAS EM GERAL                                                                  |                                         |                            |         | Replicar                                     |                                              |   |
| Período de Ven                                                                                 |                                         | Emitir Acompanhamento      |         |                                              |                                              |   |
| Pendud de Ven                                                                                  |                                         | Fechar                     |         |                                              |                                              |   |
| 01/05/2015                                                                                     | 15 a 31                                 | /05/2015                   | 5       |                                              | -                                            |   |
|                                                                                                |                                         |                            |         |                                              |                                              |   |
| Data                                                                                           | Dia                                     | Dia Útil                   | VI.Meta |                                              | %                                            | - |
| 01/05/2015                                                                                     | SEX                                     | S                          |         | 0,00                                         | 0,00                                         |   |
| 04/05/2015                                                                                     | SEG                                     | S                          |         | 0,00                                         | 0,00                                         | Ξ |
| 05/05/2015                                                                                     | TER                                     | S                          |         | 0,00                                         | 0,00                                         |   |
|                                                                                                | QUAR                                    | S                          |         | 0,00                                         | 0,00                                         |   |
| 06/05/2015                                                                                     | -                                       |                            |         |                                              |                                              |   |
| 06/05/2015<br>07/05/2015                                                                       | QUI                                     | S                          |         | 0,00                                         | 0,00                                         |   |
| 06/05/2015<br>07/05/2015<br>08/05/2015                                                         | QUI<br>SEX                              | S                          |         | 0,00<br>0,00                                 | 0,00<br>0,00                                 |   |
| 06/05/2015<br>07/05/2015<br>08/05/2015<br>11/05/2015                                           | QUI<br>SEX<br>SEG                       | S<br>S<br>S                |         | 0,00<br>0,00<br>0,00                         | 0,00<br>0,00<br>0,00                         |   |
| 06/05/2015<br>07/05/2015<br>08/05/2015<br>11/05/2015<br>12/05/2015                             | QUI<br>SEX<br>SEG<br>TER                | S<br>S<br>S<br>S           |         | 0,00<br>0,00<br>0,00<br>0,00                 | 0,00<br>0,00<br>0,00<br>0,00                 |   |
| 06/05/2015<br>07/05/2015<br>08/05/2015<br>11/05/2015<br>12/05/2015<br>13/05/2015               | QUI<br>SEX<br>SEG<br>TER<br>QUAR        | S<br>S<br>S<br>S<br>S      |         | 0,00<br>0,00<br>0,00<br>0,00<br>0,00         | 0,00<br>0,00<br>0,00<br>0,00<br>0,00         |   |
| 06/05/2015<br>07/05/2015<br>08/05/2015<br>11/05/2015<br>12/05/2015<br>13/05/2015<br>14/05/2015 | QUI<br>SEX<br>SEG<br>TER<br>QUAR<br>QUI | S<br>S<br>S<br>S<br>S<br>S |         | 0,00<br>0,00<br>0,00<br>0,00<br>0,00<br>0,00 | 0,00<br>0,00<br>0,00<br>0,00<br>0,00<br>0,00 |   |

3) Informe o valor da meta na coluna VI Meta e pressione Enter.

**Observação**: caso a coluna **Dia Útil** esteja com as datas **sem** parametrização (vazios), será necessário realizar o cadastro dos dias úteis do mês via rotinas **309 -** Cadastrar Dias Úteis de Venda /**589** - Cadastrar Dias Úteis por Filial de acordo com o planejamento da Empresa.

| 375 - Cadas<br>Winthor - PC Sistema | trar M<br>s | leta po      | or Depa | artamento/ | Forne          | <b>-</b>         |      |  |
|-------------------------------------|-------------|--------------|---------|------------|----------------|------------------|------|--|
| Meta por Departamento               | Meta po     | or Fornecedo | r       |            |                |                  |      |  |
| Filial                              |             |              |         |            | C              | Consultar        | 1    |  |
| 1 COD. 1 - FILIAL NORMAL            |             |              |         |            | Gerar          |                  |      |  |
| Departamento                        |             |              |         |            |                |                  |      |  |
| 10 F                                | ARINHAS,    | FECULAS EN   | 1 GERAL |            |                | <u>R</u> eplicar |      |  |
| Período de Venda                    |             |              |         |            | Emitir Ad      | companhame       | ento |  |
| Periodo de Verida                   | 。<br>— —    |              |         |            |                | Eechar           |      |  |
| 01/05/2015                          | 15 a  31    | /05/2015     | 15      |            |                |                  |      |  |
|                                     |             |              |         |            |                |                  |      |  |
| Data                                | Dia         | Dia Útil     |         | VI.Meta    |                | %                | *    |  |
| 1 01/05/2015                        | SEX         | S            | 10,00   |            |                | 0,00             |      |  |
| 04/05/2015                          | SEG         | S            |         |            | 0,00           | 0,00             | =    |  |
| 05/05/2015                          | TER         | S            |         |            | 0,00           | 0,00             |      |  |
| 06/05/2015                          | QUAR        | S            |         |            | 0,00           | 0,00             |      |  |
| 07/05/2015                          | QUI         | S            |         |            | 0,00           | 0,00             |      |  |
| 08/05/2015                          | SEX         | S            |         |            | 0,00           | 0,00             |      |  |
| 11/05/2015                          | SEG         | S            |         |            | 0,00           | 0,00             |      |  |
| 12/05/2015                          | TER         | S            |         |            | 0,00           | 0,00             |      |  |
| 13/05/2015                          | QUAR        | S            |         |            | 0,00           | 0,00             |      |  |
| 14/05/2015                          | QUI         | S            |         |            | 0,00           | 0,00             |      |  |
|                                     |             |              |         |            |                |                  | -    |  |
| 21 <sub>Dias</sub>                  | ۷           | 1.Total Meta | :       | 0,00       | VI.Média Dia : | . 0,0            | 00   |  |

4) Uma vez informado o valor da meta, clique o botão Replicar.

| 375 - Cadast          | rar M      | leta po      | r Depa  | artamento | /Forne         | ⊿ _              |      |
|-----------------------|------------|--------------|---------|-----------|----------------|------------------|------|
| Meta por Departamento | Meta po    | r Fornecedo  | r       |           |                |                  |      |
| Filial                |            |              |         |           | C              | Consultar        | 1    |
| 1 CC                  | DD. 1 - FI | LIAL NORMA   | L       |           |                | Gerar            |      |
| Departamento          |            |              |         |           |                |                  | _    |
| 10 FA                 | ARINHAS,   | FECULAS EM   | 1 GERAL |           |                | <u>R</u> eplicar |      |
| -Período de Vendas    |            |              |         |           | Emitir Ad      | companhame       | ento |
| Periodo de Veridas    |            |              |         |           |                | Eechar           |      |
| 01/05/2015            | 5] a  31   | /05/2015     | 15      |           |                |                  |      |
|                       |            |              |         |           |                |                  |      |
| Data                  | Dia        | Dia Útil     |         | VI.Meta   |                | %                | *    |
| 1 01/05/2015          | SEX        | S            | 10,00   |           |                | 0,00             |      |
| 04/05/2015            | SEG        | S            |         |           | 0,00           | 0,00             | =    |
| 05/05/2015            | TER        | S            |         |           | 0,00           | 0,00             |      |
| 06/05/2015            | QUAR       | S            |         |           | 0,00           | 0,00             |      |
| 07/05/2015            | QUI        | S            |         |           | 0,00           | 0,00             |      |
| 08/05/2015            | SEX        | S            |         |           | 0,00           | 0,00             |      |
| 11/05/2015            | SEG        | S            |         |           | 0,00           | 0,00             |      |
| 12/05/2015            | TER        | S            |         |           | 0,00           | 0,00             |      |
| 13/05/2015            | QUAR       | S            |         |           | 0,00           | 0,00             |      |
| 14/05/2015            | QUI        | S            |         |           | 0,00           | 0,00             |      |
|                       |            |              |         |           |                |                  | -    |
| 21 Dias               | v          | l.Total Meta | :       | 0,00      | VI.Média Dia : | . 0,0            | 0    |

Será replicado o valor para os outros dias conforme imagem abaixo:

| ta por Departamen             | nto Meta po | or Fornecedo |           |          |            |      |
|-------------------------------|-------------|--------------|-----------|----------|------------|------|
| Filial                        |             | C            | Consultar |          |            |      |
| 1                             | L           | Gerar        |           |          |            |      |
| Departamento                  |             |              |           |          |            |      |
| 10 FARINHAS, FECULAS EM GERAL |             |              |           | Replicar |            |      |
| ,<br>Deríada de Vere          | ,<br>       |              |           | Emitir A | companhame | ento |
| Periodo de Veno               | Jas         |              |           |          | Fechar     |      |
| 01/05/2015                    | 15 a 31     | L/05/2015    | 15        |          | -centar    |      |
|                               |             |              |           |          |            |      |
| Data                          | Dia         | Dia Útil     | VI.Meta   | 1        | %          |      |
| 18/05/2015                    | SEG         | S            |           | 10,00    | 0,00       |      |
| 19/05/2015                    | TER         | S            |           | 10,00    | 0,00       |      |
| 20/05/2015                    | QUAR        | S            |           | 10,00    | 0,00       |      |
| 21/05/2015                    | QUI         | S            |           | 10,00    | 0,00       |      |
| 22/05/2015                    | SEX         | S            |           | 10,00    | 0,00       |      |
| 25/05/2015                    | SEG         | S            |           | 10,00    | 0,00       |      |
| 26/05/2015                    | TER         | S            |           | 10,00    | 0,00       |      |
| 27/05/2015                    | QUAR        | S            |           | 10,00    | 0,00       |      |
| 28/05/2015                    | QUI         | S            |           | 10,00    | 0,00       |      |
| 29/05/2015                    | SEX         | S            |           | 10,00    | 0,00       | l    |
|                               |             |              |           |          |            |      |